# ■■ 必ずお読みください ■■■

# 予定データについて

Uc カレンダーは、iPhone 内蔵のカレンダー(iPhone が同期して いるカレンダーを含みます)を表示・編集するアプリです。 iPhone の「カレンダー」アプリと同じ内容を表示しているため、 Uc カレンダーで登録・編集した内容は、「カレンダー」アプリに 反映されます。同様に「カレンダー」アプリで登録・編集した内 容は、Uc カレンダーにも反映されます。

また、デフォルトのアカウントや同期期間、予定の色など、iPhone のカレンダーの設定は、Uc カレンダーの動作にも影響します。

# カレンダーの表示期間について

iPhone のカレンダーは、初期設定で、1か月分の予定を表示する ようになっています。 現在より1か月以上古い予定は、iPhone が同期しているクラウド にバックアップされたあと、端末から消去されます。 また、現在より1か月以上古い日付の予定を登録した場合も、バ ックアップ後 iPhone からはすぐに消去され、表示されません。 このため、以下の手順により同期期間を変更することを推奨いた します。

[手順]

- 1. iPhone の [設定] > [カレンダー] を開く
- 2. [同期] をタップする
- 3. 「6か月前のイベント」、「すべてのイベント」などの長い同 期期間をタップしてチェックする

2017-12-08 1.2.0

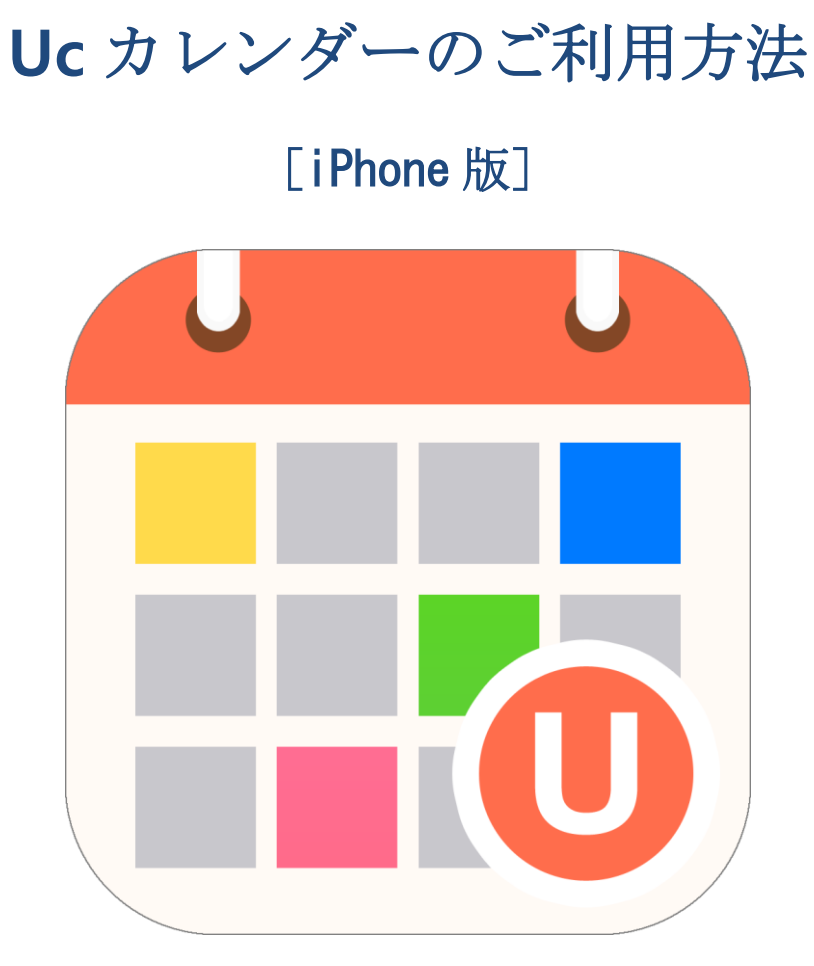

Ver. 1.1

# **URECY WORKS**

# 内容

| 1. アプリ概要             | 4    |
|----------------------|------|
| 2. アプリの動作に必要な端末の設定   | 5    |
| 2-1 アカウント            | 5    |
| 2-2 許可               | 5    |
| 3. 基本的な使い方           | 6    |
| 3-1 カレンダーの切替え        | 6    |
| 3-2 カレンダーの移動         | 7    |
| 3-3 予定の登録            | 9    |
| 3-4 予定の確認と編集         | .10  |
| 4. 主な画面              | . 11 |
| 4-1 月カレンダー画面         | . 11 |
| 4-2 日カレンダー画面         | .12  |
| 4-3 予定一覧             | .13  |
| 4-4 予定詳細画面           | .14  |
| 4-5 設定画面             | .15  |
| 5. 機能詳細              | .16  |
| 5-1 予定の確認            | .16  |
| 5-2 予定の登録            | .16  |
| 5-3 予定の更新            | .17  |
| 5-4 予定の削除            | .17  |
| 5-5 予定のコピー           | .17  |
| 5-6 繰り返し予定の更新と削除     | .17  |
| 6. 予定の項目             | .19  |
| 6-1 タイトル             | .19  |
| 6-2 開始               | .19  |
| 6-3 終了               | .19  |
| 6-4 終日               | .19  |
| 6-5 繰り返し             | .19  |
| 6-6 終了日              | .19  |
| 6-7 通知               | .19  |
| 6-8 予備の通知            | .20  |
| 6-9 カレンダー            | .20  |
| 6-10 場所              | .20  |
| 6-11 URL             | .20  |
| 6-12 メモ              | .21  |
| 7. 設定画面の項目           | .22  |
| 7-1 バージョン            | .22  |
| 7-2 有料版を購入 ※無料版のみ    | .22  |
| 7-3 よくある質問・バグかなと思ったら | .22  |
| 7-4 週の開始曜日           | .22  |
| 7-5 カレンダー            | .22  |

|                                      | 0.0   |
|--------------------------------------|-------|
| 7-6 予定の又子サイス                         |       |
| 7-7 アフオルトの通知                         |       |
| 7-8 日本の祝祭日                           |       |
| 7-9 六曜                               |       |
| 7-10 ユーザーマニュアル                       |       |
| 7-11 利用規約                            |       |
| 7-12 特定商取引法に基づく表示                    |       |
| 8. よくある質問                            |       |
| Q.予定が表示されない                          |       |
| <b>Q</b> .突然予定が消えた                   |       |
| $\mathbf{Q}$ .過去の予定が表示されない           |       |
| Q.読み取り専用と表示されて予定の書き込みができない           |       |
| Q.カレンダーの追加ができない                      |       |
| Q.カレンダーの色変更ができない                     |       |
| Q.祝祭日が重複して表示される                      |       |
| <b>Q</b> .誕生日を削除したい                  |       |
| Q.予定を登録する際のデフォルトのカレンダーを変更したい         |       |
| Q.機種変更時の予定データの引継ぎ                    |       |
| <b>Q</b> .有料版について                    |       |
| Q.予定の日時がずれて表示される                     |       |
| Q.繰り返し予定の特定の日の色(カレンダー)を変更するとすべての繰り返し | 予定が29 |
| Q.予定の表示順序を変更したい                      |       |
| Q.予定を iPad など他の端末と同期させたい             |       |
| Q.クラウド上のカレンダーサービスと端末の同期がすぐに行われない     |       |
| Q.画像を添付したい                           |       |
| Q.予定を共有したい                           |       |
| Q.予定に通知を設定したが通知されない                  |       |
| -<br>Q.勝手に通知が設定される                   |       |
| Q.削除した予定の復元                          |       |
| 9. 変更履歴                              |       |
| J. 久义版正                              |       |

# 1. アプリ概要

Uc カレンダーは、iPhone のカレンダーを表示する、シンプルで、見やすく使いや すいカレンダーアプリです。

予定の色分けや六曜の表示、予定の繰返しのカスタム設定機能を備えています。 「Uc カレンダーの主な機能]

- iPhoneのカレンダーの月表示と日表示
- 六曜と日本の祝祭日の表示
- 予定の繰返しのカスタム設定
- カレンダーごとの表示/非表示
- 予定の色分け(iOS/iCloud カレンダー)

# 2. アプリの動作に必要な端末の設定

# 2-1 アカウント

Uc カレンダーは、iPhone が同期しているカレンダーを利用します。 少なくとも1つの、カレンダーを同期するアカウント(iCloud や Google などのア カウント)が iPhone に設定されている必要があります。 アカウントの追加方法は、以下をご参照ください。

https://support.apple.com/ja-jp/HT207207

# 2-2 許可

Uc カレンダーは iPhone の以下の情報にアクセスします。

- カレンダー

「カレンダーへのアクセス許可がありません。」と表示される場合は、以下の手順をお試しください。

[手順]

(1) iPhone の [設定] > [プライバシー] > [カレンダー] を開く

(2) 「Uc カレンダ」を ON にする

# 3. 基本的な使い方

3-1 カレンダーの切替え

切替えボタンをタップすることで月カレンダーと日カレンダーの表示を切替えます。

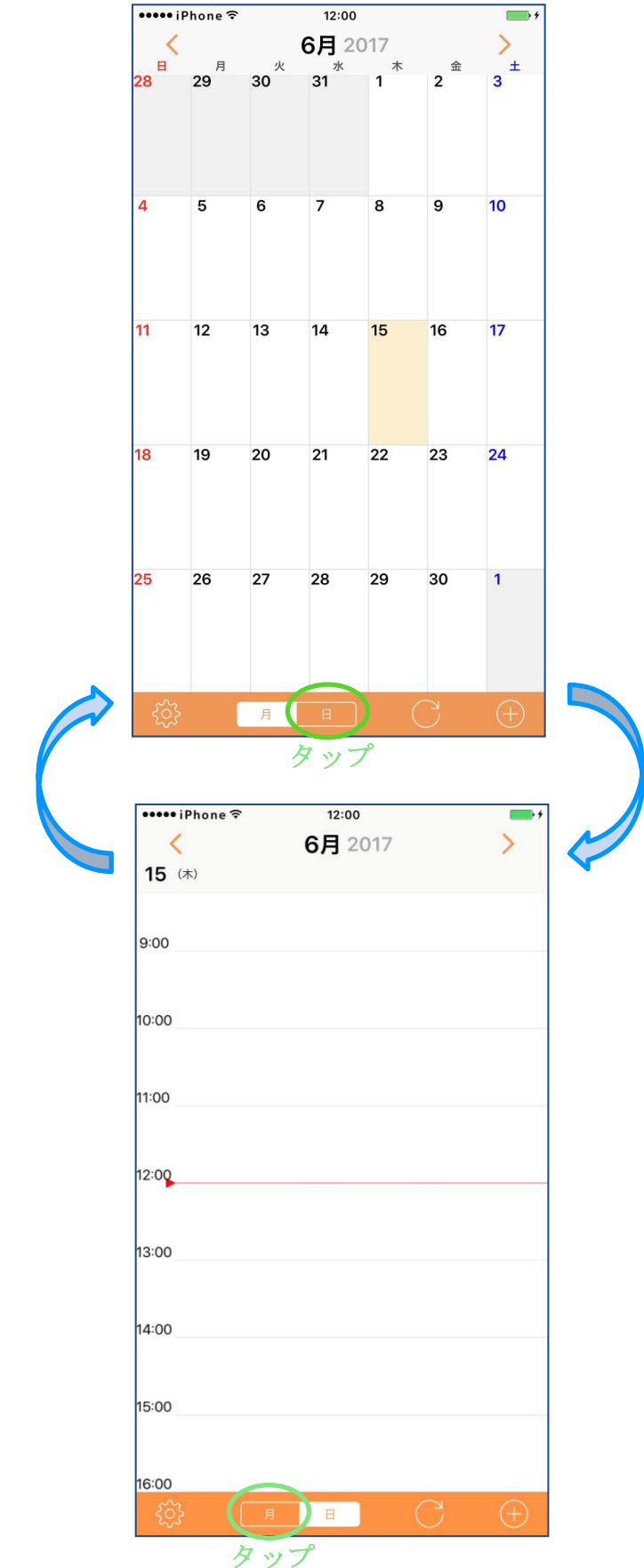

3-2 カレンダーの移動

月カレンダーは、左右のスワイプ、または移動ボタンで、月を移動できます。

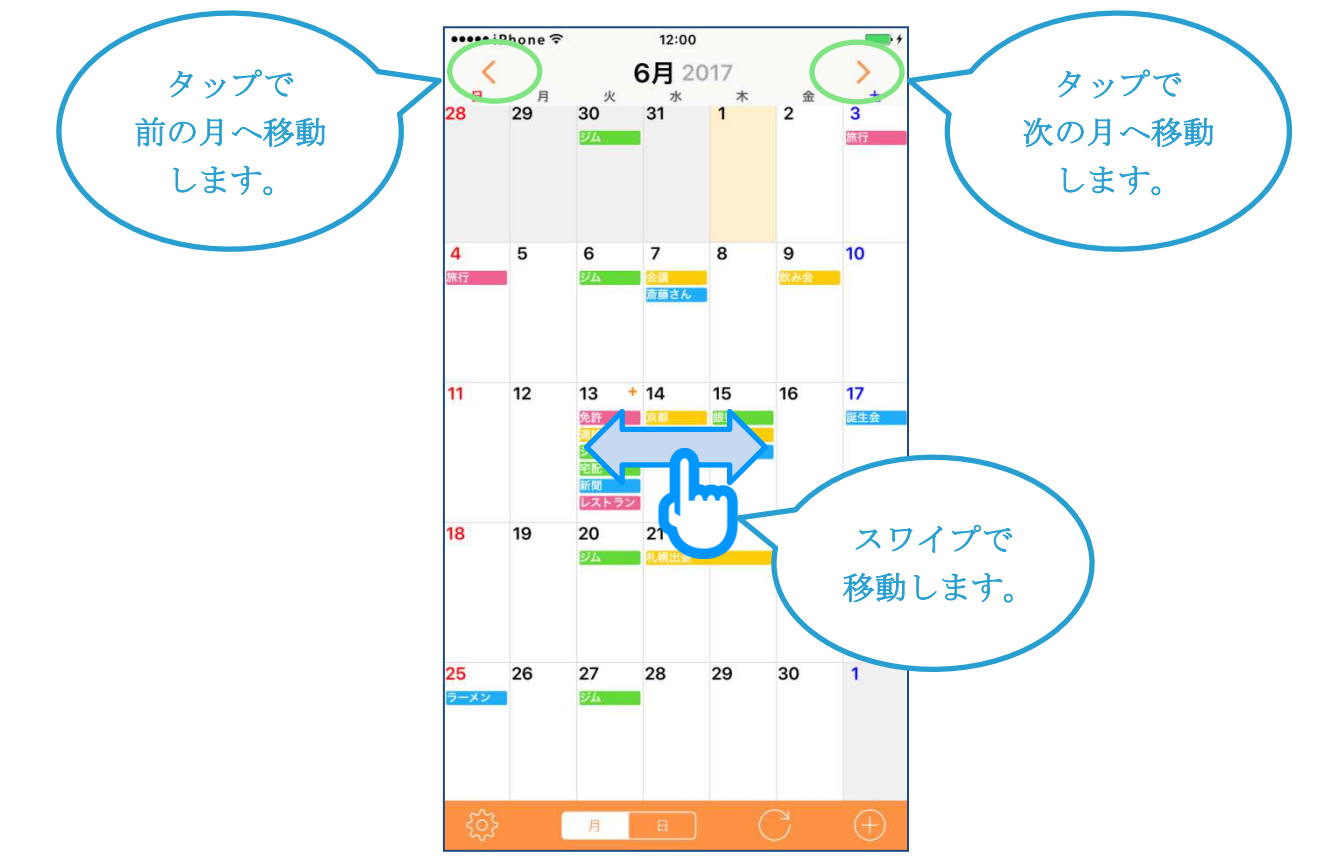

日カレンダーは、左右のスワイプ、または移動ボタンで、日を移動できます。

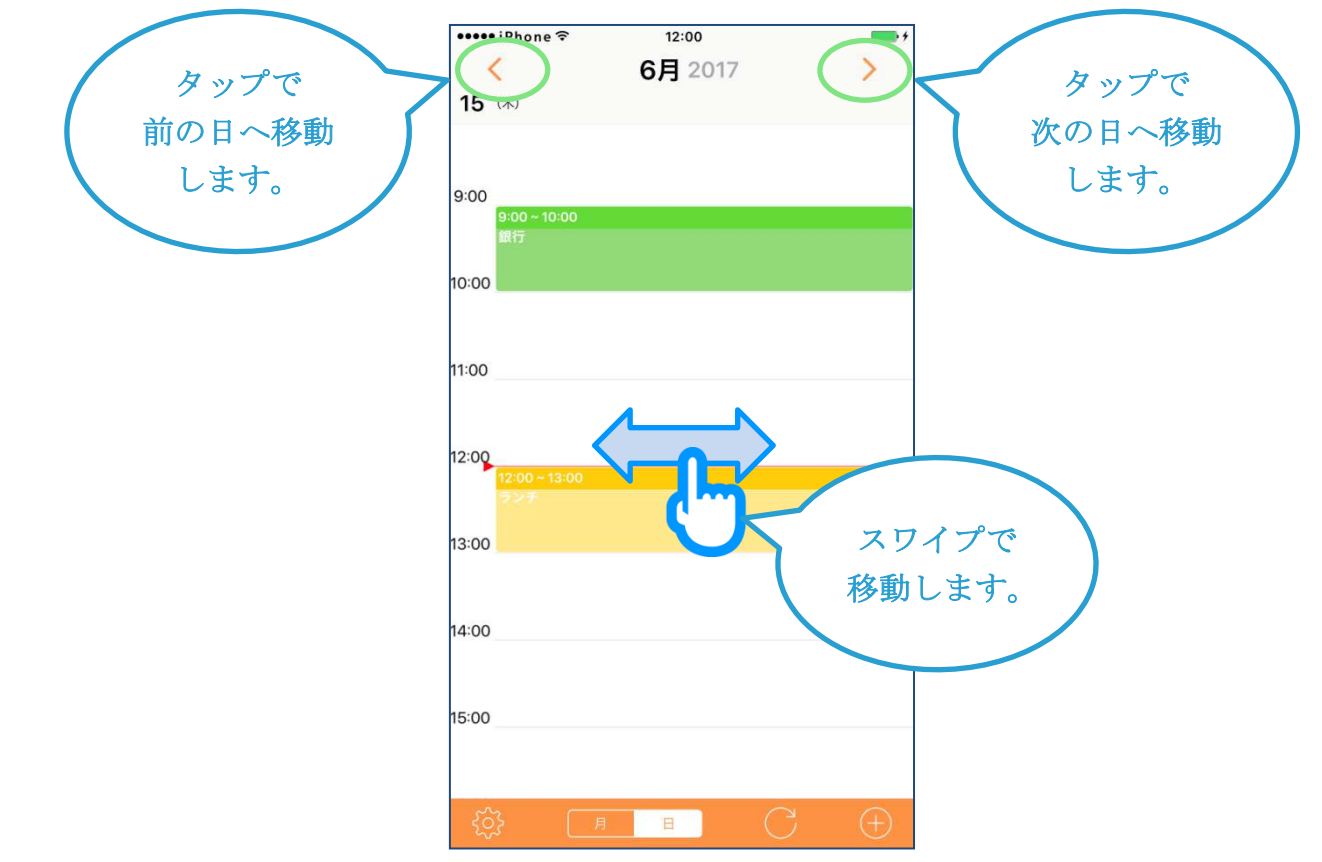

日カレンダーの時間の移動は、上下のスワイプで行います。

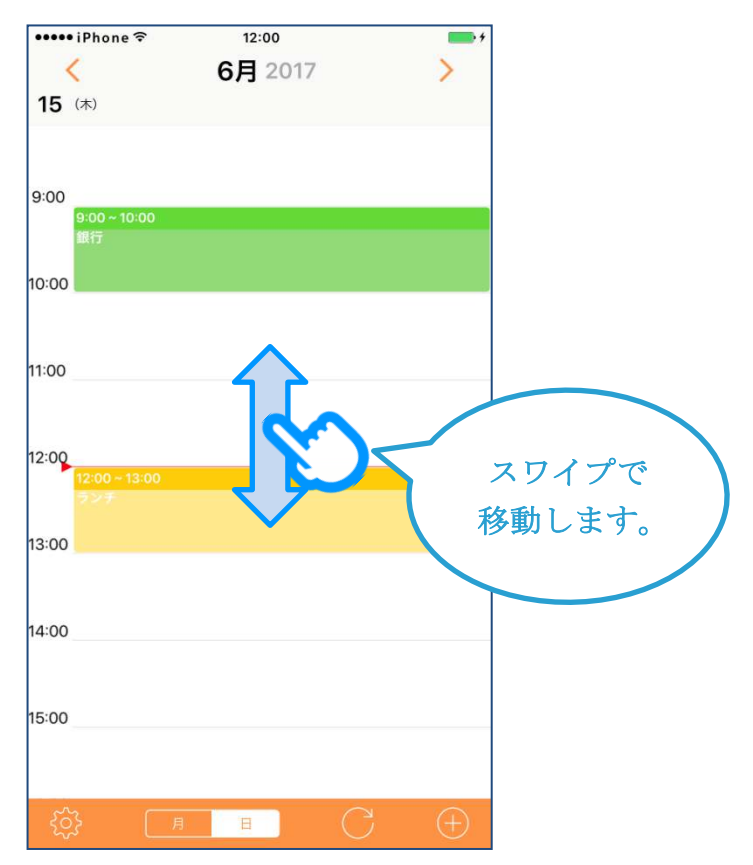

# 3-3 予定の登録

追加ボタンをタップします。

月カレンダーでは、選択されている日付がデフォルトの開始日になります。 日カレンダーでは、表示されている日付がデフォルトの開始日になります。

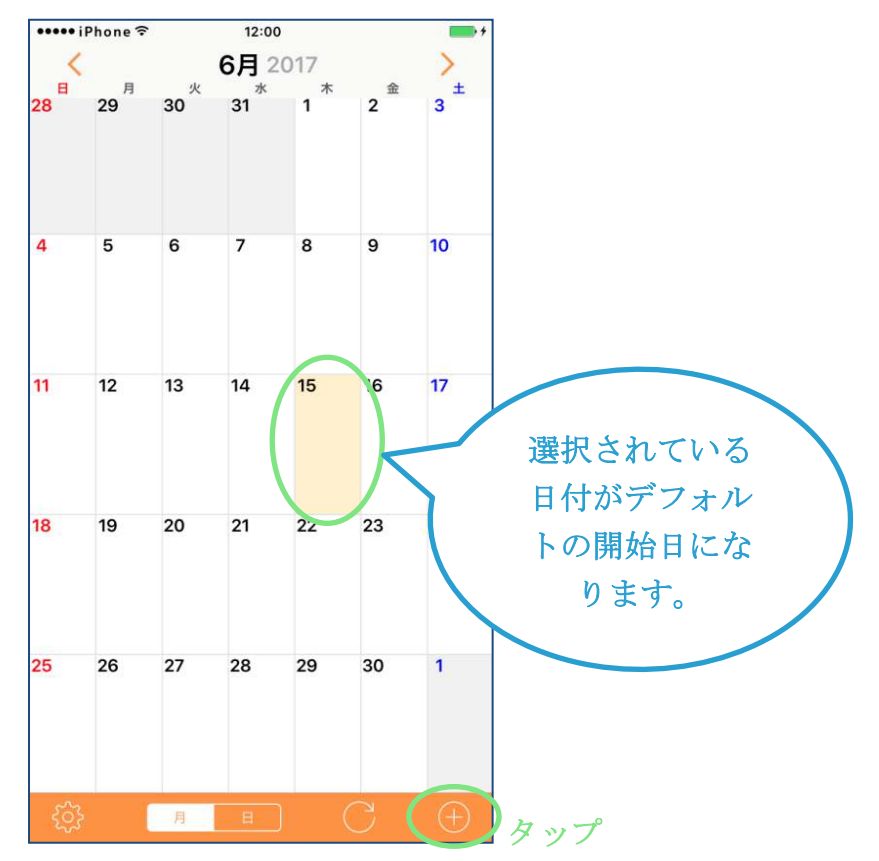

タイトルを入力し、開始日時や終了日時、その他必要な項目を編集し、「保存」を タップします。

|           | ••••• iPhone �<br>キャンセル | <sup>12:00</sup><br>新しい予定 | 保存             | 00                      |        |  |
|-----------|-------------------------|---------------------------|----------------|-------------------------|--------|--|
|           |                         |                           |                | ダッフ                     |        |  |
| タイトルは必須で  | 歯医者                     |                           |                |                         |        |  |
| す。タイトルを入  | 開始                      | 2017年6月15                 | 5日 (木) 11:30   |                         |        |  |
| カしないと「保存」 | 終了                      | 2017年6月15                 | 6日 (木) 12:30   |                         |        |  |
| できません。    | 終日                      |                           | $\bigcirc$     |                         |        |  |
|           |                         |                           |                |                         |        |  |
|           | 繰り返し                    |                           | なし >           | $\overline{\mathbf{n}}$ | 必要に応じて |  |
|           |                         |                           |                |                         | 編集します。 |  |
|           | 通知                      |                           | なし >           |                         |        |  |
|           |                         |                           | and a set of a |                         |        |  |
|           | カレンター                   |                           | ●目毛〉           |                         |        |  |
|           | 場所                      |                           |                |                         |        |  |
|           |                         |                           |                |                         |        |  |
| N N       | URL                     |                           |                |                         |        |  |
|           |                         |                           |                |                         |        |  |

# 3-4 予定の確認と編集

月カレンダーでは、日付を選択し予定をタップします。 日カレンダーでは、予定をタップします。

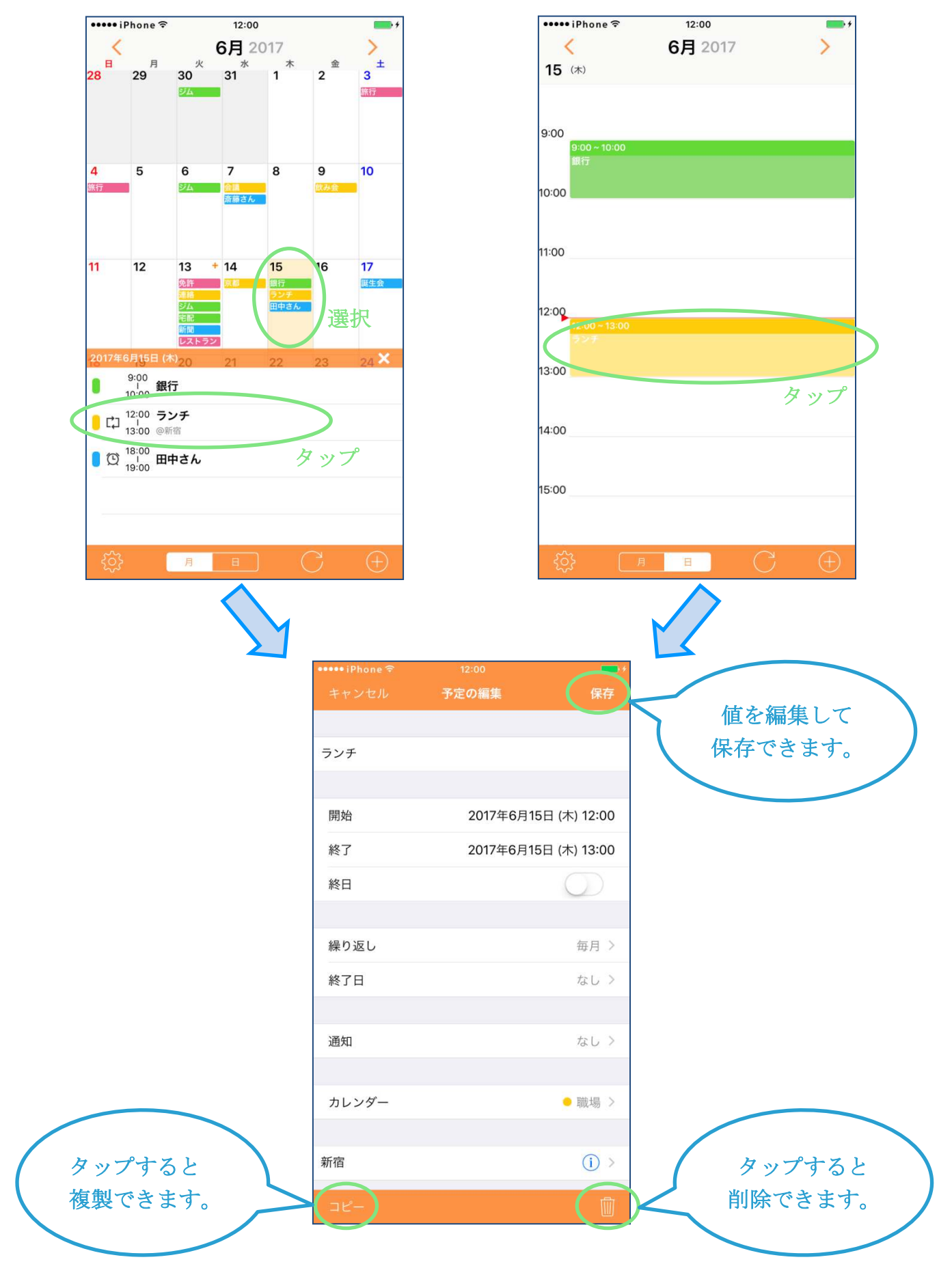

4. 主な画面

4-1 月カレンダー画面

月カレンダー画面で、日々の予定が確認できます。

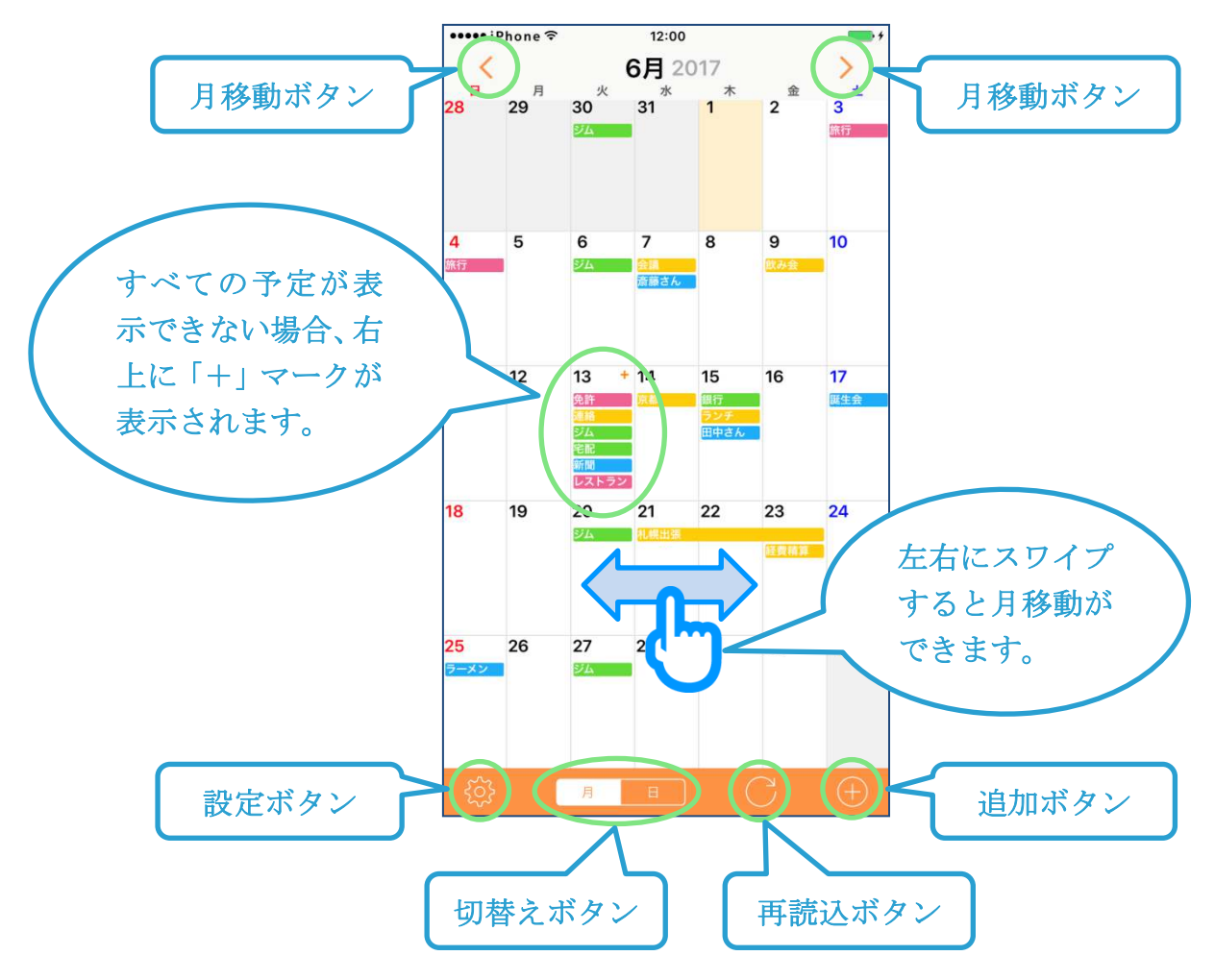

# 4-2 日カレンダー画面

日カレンダー画面では、その日の時間ごとの予定が確認できます。

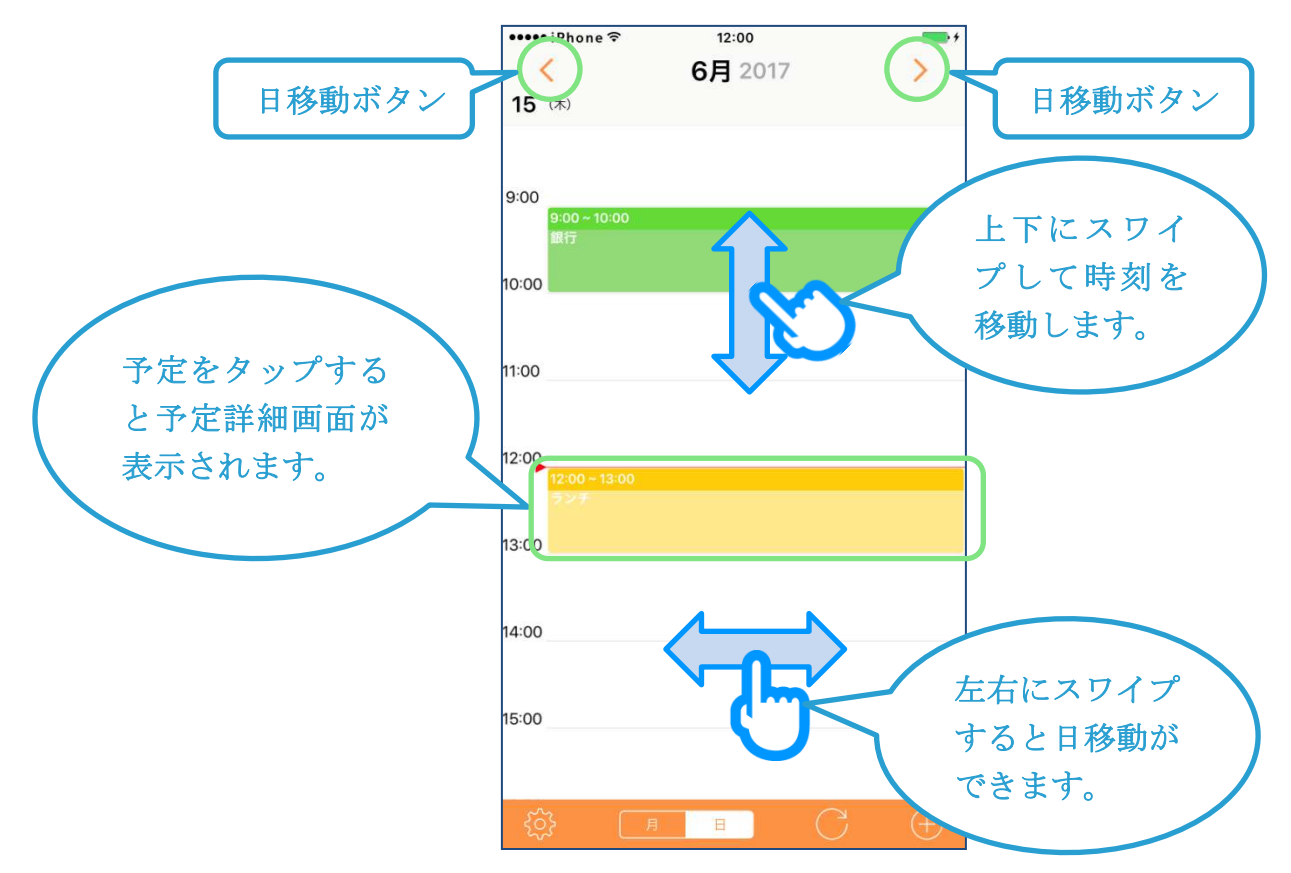

# 4-3 予定一覧

月カレンダーで予定が登録されている日を選択すると表示されます。

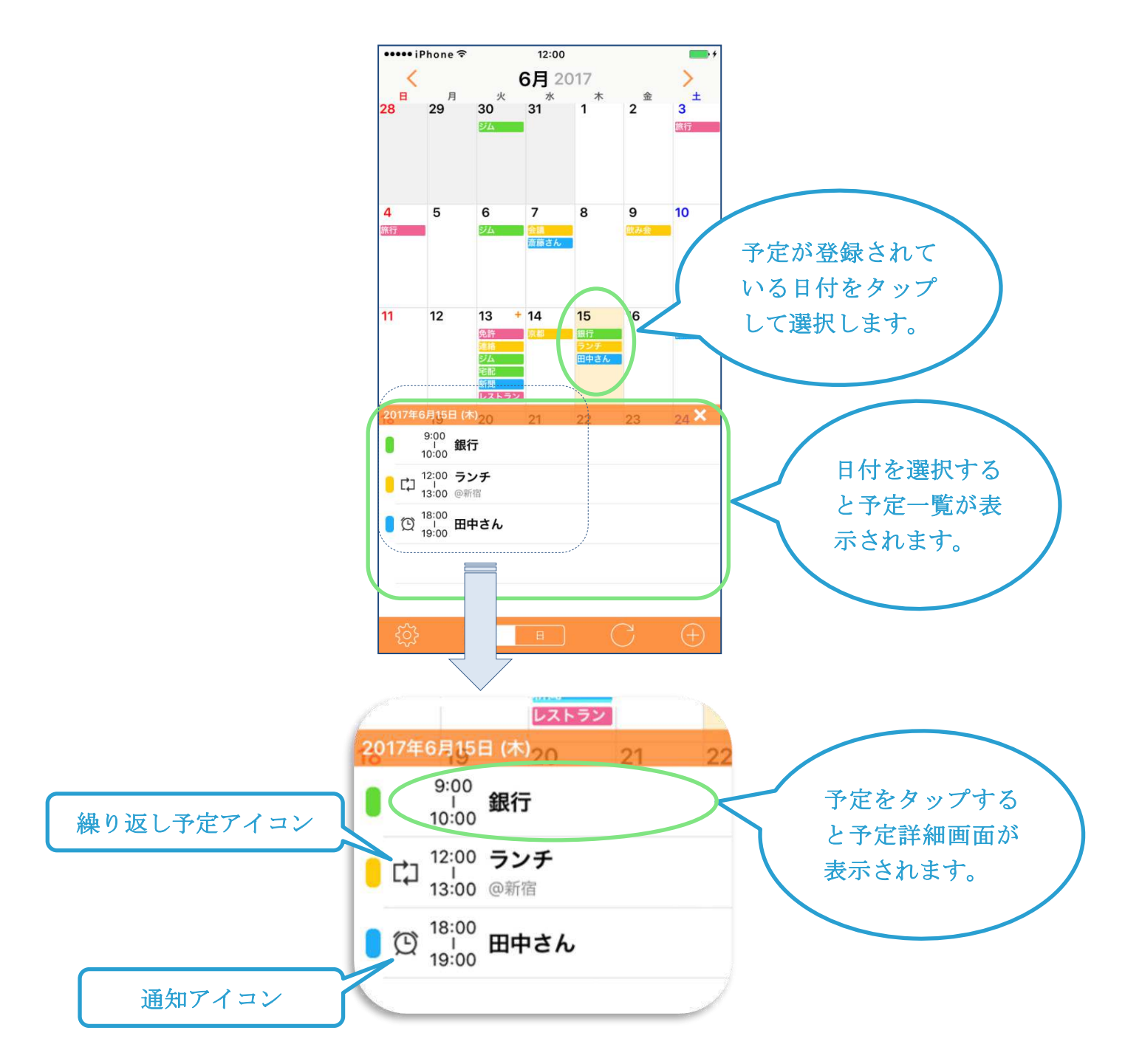

# 4-4 予定詳細画面

予定の登録・更新・確認を行う画面です。

|         | •••••• iPhone 🖘 12:00      |                  |         |
|---------|----------------------------|------------------|---------|
| ャンセルボタン | キャンセル 予定の編集                | 保存)              | 保存ボタン   |
|         |                            |                  |         |
|         | ランチ                        |                  |         |
|         |                            |                  |         |
|         |                            | ≠6月15日 (木) 12:00 |         |
|         | 終了 2017年                   | ≠6月15日 (木) 13:00 |         |
|         | 終日                         | $\bigcirc$       |         |
|         |                            |                  |         |
|         | 繰り返し                       | 毎月 >             |         |
|         | 終了日                        | なし >             |         |
|         | 2番40                       | 20公前 \           | 堪形のスカ   |
|         | 进入                         | 30万削 2           | 湯川の八川   |
|         | 予備の通知                      | 1時間則 >           | なかられる   |
|         | カレンダー                      | • Heb 15         | クツノリる   |
|         |                            | - 49440-7820 ×   | ノソて仮衆   |
|         | 新宿                         | (1) >            |         |
|         | - 43.3.330                 |                  |         |
|         | http://www.urecyworks.com/ | () >             |         |
|         |                            |                  |         |
|         | ×ŧ                         |                  | URL の入力 |
|         |                            | (                | 表示されます  |
|         |                            |                  | タップすると  |
|         |                            |                  | ザで表示しま  |
|         |                            |                  |         |
|         |                            |                  |         |
|         |                            |                  |         |
| コピーボタン  | -שב)                       |                  | 削除ボタン   |
| - ~~~   |                            |                  |         |

# 4-5 設定画面

設定ボタンをタップすると表示されるアプリの設定を行う画面です。

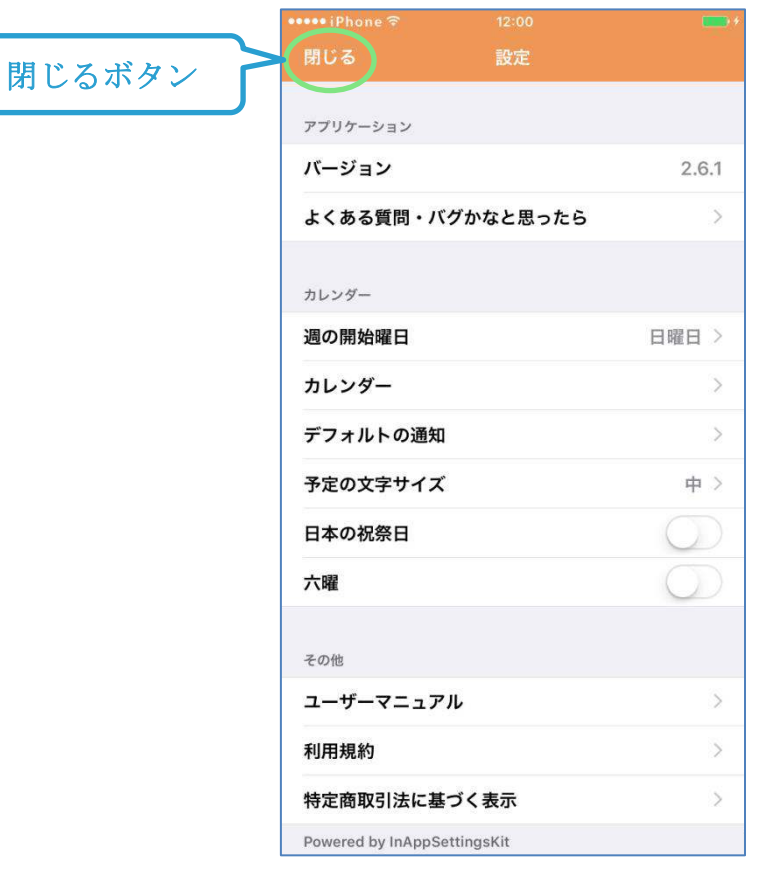

# (有料版)

| 閉じる                     | 設定      |            |
|-------------------------|---------|------------|
| アプリケーション                |         |            |
| バージョン                   |         | 2.6.1      |
| 有料版を購入                  |         | >          |
| よくある質問・バグか              | いなと思ったら | >          |
| カレンダー                   |         |            |
| 週の開始曜日                  |         | 日曜日 >      |
| カレンダー                   |         | >          |
| 予定の文字サイズ                |         | 中 >        |
| デフォルトの通知                |         | >          |
| 日本の祝祭日                  |         | $\bigcirc$ |
| 六曜                      |         |            |
| その他                     |         |            |
| ユーザーマニュアル               |         | >          |
| 利用規約                    |         | >          |
| 特定商取引法に基づく              | (表示     | >          |
| Powered by InAppSetting | gsKit   |            |

# 5. 機能詳細

# 5-1 予定の確認

- [月カレンダーの場合]
  - (1) 月カレンダーを表示する
    - カレンダー画面の切替えボタンで「月」をタップします。
  - (2) 月を移動する
    - 画面を左右にスワイプするか、月移動ボタンで移動できます。
    - 再読込ボタンで、「今日」の日付に移動できます。
  - (3) 日付を選択する。
    - 予定を確認したい日付をタップして選択します。
    - 画面下部に予定一覧が表示されます。
  - (4) 予定の詳細を表示する。
    - 予定一覧で確認したい予定をタップします。

#### [日カレンダーの場合]

- (1) 確認したい予定の日付の日カレンダーを表示する
  - [月カレンダーの場合] の(1)-(3)の操作により日付を選択し、切替えボタ ンで「日」をタップします。
  - または、切替えボタンで「日」をタップして日カレンダーを表示した後、
     画面を左右にスワイプするか日移動ボタンで、確認したい予定の日付まで
     移動します。
  - 再読込ボタンで、「今日」の日付に移動できます。
- (2) 予定の詳細を表示する。
  - 日カレンダーに表示されている予定をタップします。
  - 予定が画面の上または下に隠れている場合は、画面を上下にスワイプして 移動してください。

# 5-2 予定の登録

- (1) 追加ボタンをタップする
  - カレンダー画面右下の追加ボタンをタップします。
  - 月カレンダーで日付を選択しておくと、開始日/終了日に選択した日付が セットされます。
  - 日カレンダーの場合、表示している日付が開始日/終了日にセットされま す。
- (2) タイトルを入力する(必須)
  - -予定のタイトルを入力します。
  - 予定のタイトルは必須です。入力しないと予定を登録できません。
- (3) 開始日時/終了日時を修正する
  - 必要に応じて開始日時、終了日時を修正します。
  - 終日設定を ON にした場合は、開始日と終了日の設定(時刻なし)になり ます。

- (4) その他の項目を入力/設定する
  - 必要に応じてその他の項目を入力/設定します。
- (5) 予定を登録する
  - -保存ボタンをタップすると予定が登録されます。

# 5-3 予定の更新

- (1) 予定の詳細を表示する
  - 「5-1 予定の確認」と同じです。
- (2) 予定を修正する
  - 更新したい項目を修正します。
- (3) 予定を更新する
  - -保存ボタンをタップすると予定が更新されます。

### 5-4 予定の削除

- (1) 予定の詳細を表示する
  - 「5-1予定の確認」と同じです。
- (2) 予定を削除する– 削除ボタンをタップし、「予定を削除」をタップします。

## 5-5 予定のコピー

- (1) 予定の詳細を表示する
  - 「5-1予定の確認」と同じです。
- (2) 予定をコピーする
  - コピーボタンをタップします。
    - ※この時点では、コピーされた予定は保存されていません。
- (3) 予定を修正する
  - 必要に応じて予定の項目を修正します。
- (4) 予定を保存する

-保存ボタンをタップするとコピーした予定が登録されます。

# 5-6 繰り返し予定の更新と削除

- (1) 繰り返し予定全体の更新または削除
  - 繰り返し予定の先頭の日付を選択して更新または削除を行います。
  - 更新の場合は保存時に「これ以降の予定を更新」を選択します。
  - 削除の場合は削除時に「これ以降の予定を削除」を選択します。
- (2) 繰り返し予定の途中からの更新または削除
  - 更新や削除を行いたい先頭の日付を選択して更新または削除を行います。
  - 更新の場合は保存時に「これ以降の予定を更新」を選択します。
  - 削除の場合は削除時に「これ以降の予定を削除」を選択します。
- (3) 繰り返し予定の特定の日付の更新または削除
  - 更新や削除を行いたい日付を選択して更新または削除を行います。

- 更新の場合は保存時に「この予定のみ更新」を選択します。

- 削除の場合は削除時に「この予定のみ削除」を選択します。

# 6. 予定の項目

### 6-1 タイトル

- 予定のタイトルを入力します。
- 必須項目のため、値が空の場合は予定を登録できません(保存ボタンが有効 になりません)。

# 6-2 開始

- 予定の開始日と開始時刻を設定します。
- 終日予定の場合、開始日のみ設定できます。

### 6-3 終了

- 予定の終了日と終了時刻を設定します。
- 終日予定の場合、終了日のみ設定できます。

# 6-4 終日

- ONにすると、終日予定(開始時刻および終了時刻なしの予定)になります。

# 6-5 繰り返し

- 予定の繰り返しを設定します。
- 以下の設定が可能です。
  - ・ なし
  - 毎日
  - 毎週
  - 2週間ごと
  - 毎月
  - 毎年
  - カスタム
- カスタム設定では、「2週間ごと、水曜日、金曜日」、「毎月、第3、木曜日」
   などの設定ができます。

# 6-6 終了日

- 繰り返しを終了する日を設定します。
- 「毎日」~「毎年」の設定では、1 回~12 回の範囲で設定できます。
- 「カスタム」の場合は、終了する日を設定します(「毎月第3木曜日」などの場合は、正確な終了日付ではなく、最終月の月末の日付を設定しても同じ繰り返し設定になります)。

# 6-7 通知

- 通知なし、または、通知のタイミングおよび時刻(終日予定の場合)を設定 します。

# 6-8 予備の通知

- 予備の通知なし、または、予備の通知のタイミングおよび時刻(終日予定の 場合)を設定します。
- 通知が「なし」に設定されている場合は表示されません。

# 6-9 カレンダー

- 予定を登録するカレンダーを設定します。

# 6-10 場所

- 場所を入力します。
- 場所を入力して保存すると、infoアイコン(丸に i のアイコン)が表示され ます。
- infoアイコンをタップすると、地図アプリで検索が行われます。

# 6-11 URL

- URL を入力します。
- URL を入力して保存すると、info アイコン(丸に i のアイコン)が表示されます。
- info アイコンをタップすると、URL をブラウザで開くことができます。

# 6-12 メモ

メモを入力します。
 ※URLを含むメモを入力して保存すると、URLをブラウザで開くことができます。

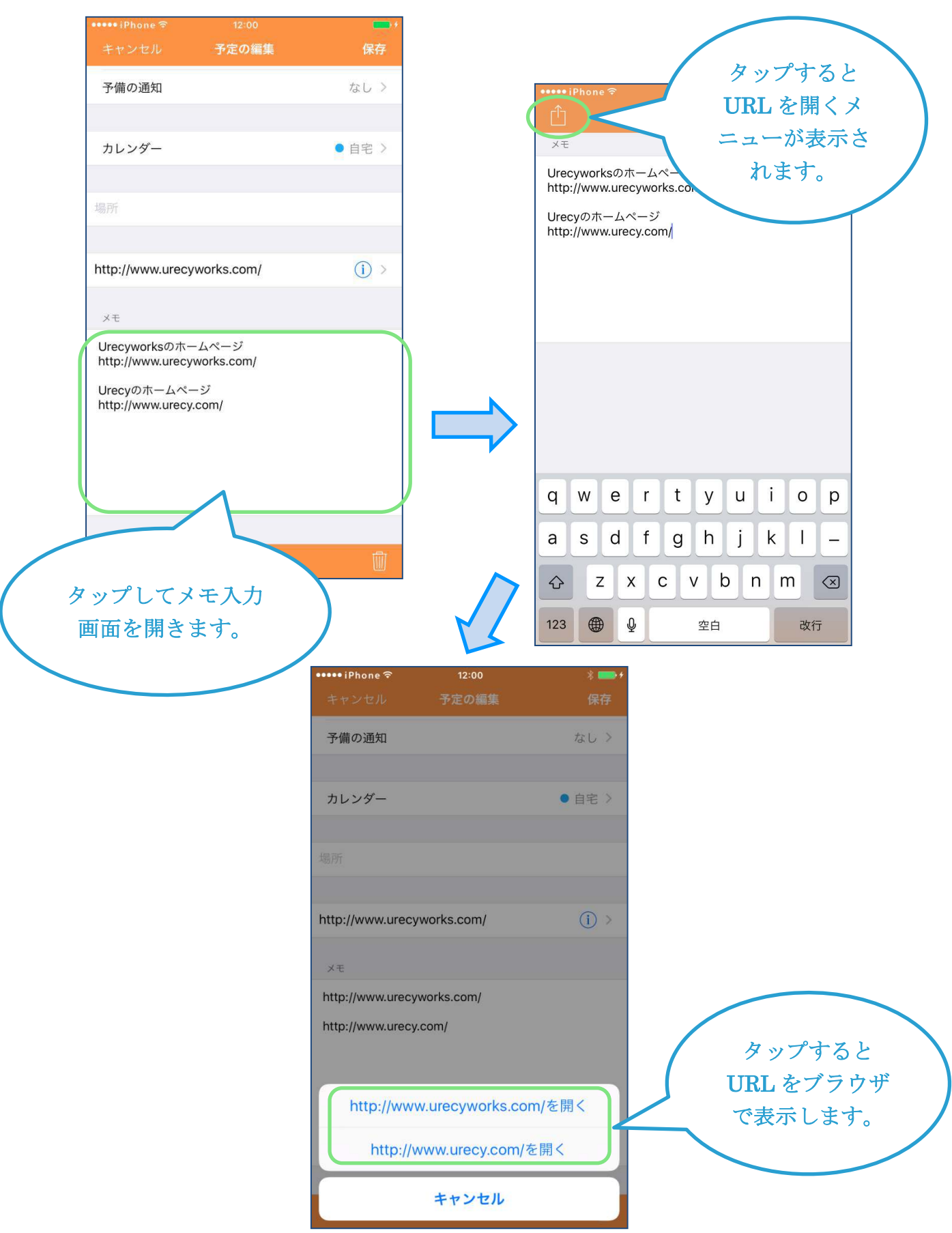

# 7. 設定画面の項目

- 7-1 バージョン
  - アプリのバージョンです。

# 7-2 有料版を購入 ※無料版のみ

- ここから有料版の購入画面(App Storeの画面)に移動できます。
- 有料版にすると広告が表示されなくなります。

# 7-3 よくある質問・バグかなと思ったら

- よくある質問とその回答が表示されます。

# 7-4 週の開始曜日

- 月カレンダーの週の開始曜日(日曜日または月曜日)を設定します。

# 7-5 カレンダー

- 各カレンダーの設定を行うことができます。
- iCloud および iOS のカレンダーについては、以下を行うことができます。
  - カレンダー名の編集
  - ・ カレンダーの表示/非表示の設定
  - ・ タイトルの文字色の変更
  - カレンダーの色の変更
  - カレンダーの追加
  - カレンダーの削除

#### ※カレンダーを削除すると登録されている予定も削除されます。

- Google のカレンダーについては、以下を行うことができます。
  - ・ カレンダーの表示/非表示の設定
  - タイトルの文字色の変更
  - カレンダーの色の変更
- その他のカレンダーについては、以下を行うことができます。
  - ・ カレンダーの表示/非表示の設定
  - ・ タイトルの文字色の変更
  - カレンダーの色の変更
- その他のカレンダーでも、一部のカレンダーについては、iCloud および iOS のカレンダーと同様に、カレンダーの追加や削除、カレンダー名の編集がで きる場合があります。
- 「Birthdays」(誕生日)は、iOSの仕様により、設定を変更することができません。

# 7-6 予定の文字サイズ

- カレンダーに表示される予定の文字サイズを設定します。

# 7-7 デフォルトの通知

- 予定を追加する際にデフォルトで設定される通知設定を設定します。
- 通常の予定(開始時刻と終了時刻ありの予定)と終日予定を分けて設定できます。

# 7-8 日本の祝祭日

- ONにすると、Ucカレンダーアプリ内に登録されている日本の祝祭日がカレ ンダーに表示されます。

### 7-9 六曜

- ON にすると、Uc カレンダーアプリ内に登録されている六曜がカレンダーに 表示されます。

### 7-10 ユーザーマニュアル

- マニュアル(本マニュアル)へのリンクページが開きます。

# 7-11 利用規約

- 利用規約が表示されます。

# 7-12 特定商取引法に基づく表示

- 特定商取引法に基づく表示が表示されます。

# 8. よくある質問

### Q.予定が表示されない

#### A.

以下の設定を確認してください。

- カレンダーの表示の設定
   Uc カレンダーの [設定] > [カレンダー]を開き、「非表示」と表示されているカレンダーがないか確認してください。
   非表示の場合、カレンダー名をタップしてカレンダーの設定画面を開き、[表示]をONにしてください。
  - カレンダーのプライバシーの設定
     iPhone の [設定] > [プライバシー] > [カレンダー] を開き、「Uc カレンダ」
     が ON になっているかを確認してください。
     Uc カレンダーは iPhone のカレンダーを表示するアプリのため、ON に設定す
     る必要があります。

Q.突然予定が消えた

**A**.

突然予定が表示されなくなった場合、iPhone とご利用のカレンダーサービスの間で、 カレンダーの同期処理に問題が発生している可能性があります。

- ※Uc カレンダーは、ユーザーの操作なしに、勝手に予定を削除することはありません。
- まず、以下に該当していないかご確認ください。
  - A.他のアプリで削除操作を行っていないか
    - Uc カレンダーは、iPhone 内蔵のカレンダーを表示・編集するアプリのため、 他のカレンダーアプリが iPhone 内蔵のカレンダーに対して行った操作の影響 を受けます。
      - 他のカレンダーアプリで、個々の予定を削除したり、カレンダー(色)を削除 した場合、Ucカレンダーでも、削除された個々の予定や、削除されたカレンダ ー(色)に登録されていた予定が表示されなくなります。
    - B.アカウント情報の変更を行っていないか
      - iPhone に設定している Apple ID や Google アカウントなどを別のアカウント に変更していないか確認してください。
      - 予定データはこれらのアカウントに関連づけられているため、別のアカウント に変更すると、以前のアカウントの予定は同期されなくなり、Uc カレンダーに も表示されなくなります。

上記に該当していない場合は、以下の項目を確認してください。

1. Uc カレンダーの設定

念のため、「Q.予定が表示されない」の設定を確認してください。

2. ご利用のカレンダーサービスのデータ

念のため、ブラウザから、カレンダーを同期しているサービスにログインして、 予定のデータが保存されていることを確認してください。 予定データが保存されていれば、同期処理が正常に行われることで、Ucカレン ダーに予定が表示されるようになります。

ログイン先は以下になります。

<iCloud>

https://www.icloud.com/

<Google>

#### https://www.google.com/calendar

※上記以外のカレンダーサービスをご利用の場合は、ご利用のカレンダーサービスのサポート窓口にお問い合わせください。

3. iPhone の再起動

iPhoneの再起動を行って問題が解決しないか確認してください。

4. 同期をいったんオフにしてからオンに戻す

### <iCloud の場合>

以下の「iCloud の連絡先、カレンダー、リマインダーをいったんオフにしてからオンに戻す」を参考にしてください。

### https://support.apple.com/ja-jp/HT203521

#### <iCloud 以外の場合>

以下の手順を参考に手動でカレンダーの同期を行ってください。

(1) カレンダーを同期しているアカウントを開く。

以下の場所から開くことができます。

- [iOS11の場合]
- iPhone の [設定] > [アカウントとパスワード] のアカウントセクション [iOS10 の場合]

iPhone の [設定] > [カレンダー] > [アカウント] のアカウントセクシ ョン

[iOS9の場合]

iPhone の [設定] > [メール/連絡先/カレンダー] のアカウントセクショ ン

(2) 「カレンダー」を一度 OFF にしてから ON にする。

※ON にする際、確認メッセージが表示された場合、「iPhone に残す」を選択してください。

- (3) 同期が実行され完了するまで待つ。
- (4) アプリを開き予定が表示されているか確認する。

上記 1、2 に問題がなく、3、4 を行っても予定が表示されない場合、iPhone の同期 処理に問題が発生している可能性があります。

その場合は、Apple のサポート(<u>https://support.apple.com/ja-jp/contact</u>)にお問い 合わせください。 Q.過去の予定が表示されない

**A**.

iPhone のデフォルトの設定では、1 カ月以上前の予定は自動的に削除され、クラウドにバックアップされるようになっています。 過去の予定を表示するには、iPhoneの設定を変更する必要があります。

以下の手順を参考に手動でカレンダーの同期を行ってください。

- (1) iPhone の [設定] > [カレンダー] を開く(iOS9 では[設定] > [メール/連絡先/カレンダー] のカレンダーセクション)。
- (2) [同期]を開く。
- (3) 適切な期間を選択する 例えば、現在より3カ月前までの予定が確認できれば良い場合は、「3か月前の イベント」を選択します。通常は「すべてのイベント」を選択しても問題はあ りませんが、予定がたくさん登録されている場合、再同期を行う場合などで同 期が完了するまでに時間がかかる場合がありますのでご注意ください。

上記の設定変更を行っても表示されない場合は、「Q.突然予定が消えた」を参照してださい。

#### Q.読み取り専用と表示されて予定の書き込みができない

A.

iPhone の同期処理に問題が発生した場合にカレンダーが読み取り専用となるケースが確認されています。

以下の項目を確認してください。

1. iPhone の再起動

iPhoneの再起動を行って問題が解決しないか確認してください。

2. データや設定の確認

iPhoneの再起動行っても問題が解決しない場合は、「Q.突然予定が消えた」を 参照してください。

※誕生日や祝日など、iPhone やカレンダーサービスが自動的に設定している予定、 Facebook などの予定は、最初から読み取り専用となっており、編集や削除をするこ とができません。

これらを表示したくない場合は、Uc カレンダーの [設定] > [カレンダー] で、チ ェックを外すことにより非表示にできます。 Q.カレンダーの追加ができない

**A**.

Google カレンダーなど、iCloud 以外のカレンダーサービスと同期している場合、ア プリからカレンダーを追加することができません。 これは、iOS と各々のカレンダーサービスの制限によるものです。

Google カレンダーをご利用の場合は以下の情報を参考にカレンダーを追加してください。

<u>https://support.google.com/calendar/answer/37095?hl=ja</u> 同期が完了するとアプリに反映されます。

その他のカレンダーサービスをご利用の場合、カレンダーの追加方法については、ご 利用のカレンダーサービスのサポート窓口にお問い合わせください。

#### Q.カレンダーの色変更ができない

A.

「Birthdays」(誕生日)は、iOS および iCloud の仕様により、設定を変更すること ができません。

その他のカレンダーサービスをご利用の場合、カレンダーの色の変更方法については、 ご利用のカレンダーサービスのサポート窓口にお問い合わせください。

#### Q.祝祭日が重複して表示される

<u>A.</u>

祝祭日は、

1. Uc カレンダーが表示する祝祭日

2. 同期しているカレンダーサービスに登録されている祝祭日

の2種類があります。

重複を解消するためには、いずれかの表示を OFF にしてください。

- 1については、Ucカレンダーの[設定]>[日本の祝祭日]をOFFにします。
- 2 については、Uc カレンダーの [設定] > [カレンダー] を開き、「日本の祝日」の チェックをはずします。

2は複数ある場合があります。

上記を行い、祝日の表示が1つになるようにしてください。

#### Q.誕生日を削除したい

#### Α.

誕生日は、iPhone が連絡先などから自動的に表示しているものと、同期しているカ レンダーや SNS などのサービスに登録されているものがあります。 いずれもアプリから削除することはできません。 誕生日を表示したくない場合は、以下のいずれかの方法をお試しください。

1. Uc カレンダーの [設定] > [カレンダー] を開き、「Birthdays」「誕生日」など、

誕生日のカレンダーのチェックをはずす。

2. その誕生日が登録されている連絡先など、元になる情報を削除する(この場合、 削除すると復元できなくなりますのでご注意ください)。

Q.予定を登録する際のデフォルトのカレンダーを変更したい

予定を登録する際のデフォルトのカレンダーは、以下で設定できます。 iPhone の [設定] > [カレンダー] > [デフォルトカレンダー] (iOS9 では [設定] >[メール/連絡先/カレンダー]のカレンダーセクションの[デフォルトカレンダー])

#### Q.機種変更時の予定データの引継ぎ

**A**.

Uc カレンダーは、iPhone が同期しているカレンダーを表示しています。

Uc カレンダー自体は、予定データを持っていません。

そのため、予定データの引継ぎは、Ucカレンダーとは直接関係はなく、iPhone におけるデータ引継ぎの問題となります。

以下に基本的な方法を記載しますが、詳細は、ご利用のキャリアのサポート窓口、または、Appleのサポート(<u>https://support.apple.com/ja-jp/contact</u>)にお問い合わせください。

1. iPhone から iPhone への機種変更の場合

カレンダーを同期しているアカウントまたはカレンダーサービスについて、変 更後の機種に、変更前と同じ設定を行い同期が行われることで、同じ予定が表 示されるようになります。

iCloud の場合は、同じ Apple ID を登録し、カレンダーの同期を ON にします。 Google カレンダーの場合は、同じ Google アカウントを登録し、カレンダーの 同期を ON にします。

それ以外のアカウントまたはカレンダーサービスの場合は、各サービスのサポ ート窓口にお問い合わせください。

2. Android から iPhone への機種変更の場合

カレンダーを同期しているアカウントまたはカレンダーサービスについて、変 更後の機種に、変更前と同じ設定を行い同期が行われることで、同じ予定が表 示されるようになります。

Google カレンダーの場合は、同じ Google アカウントを登録し、カレンダーの 同期を ON にします。

それ以外のアカウントまたはカレンダーサービスの場合は、それらのサービスのサポート窓口にお問い合わせください。

3. iPhone から Android への機種変更の場合

カレンダーを同期しているアカウントまたはカレンダーサービスについて、変 更後の機種に、変更前と同じ設定を行い同期が行われることで、同じ予定が表 示されるようになります。

Google カレンダーの場合は、同じ Google アカウントを登録し、カレンダーの

同期を ON にします。

iCloud に関しては、ご利用のキャリアのサポート窓口にお問い合わせください。 それ以外のアカウントまたはカレンダーサービスの場合は、各サービスのサポ ート窓口にお問い合わせください。

### Q.有料版について

A.
 Uc カレンダーは広告の表示がない有料版を別アプリとして提供しています。
 無料版の Uc カレンダーの [設定] > [有料版を購入] から購入いただけます。
 無料版と有料版は別アプリとなっているため、購入後は有料版のアイコン (青い帯のないアイコン) からアプリを起動して下さい。

「週の開始曜日」などの Uc カレンダーの [設定] も別のため、必要に応じて再度設定を行ってください。

有料版インストール後は、無料版は削除しても問題はありません。

#### Q.予定の日時がずれて表示される

**A**.

iPhone の時間帯の設定、または、同期しているカレンダーサービスの時間帯(タイ ムゾーン)の設定が想定通りとなっていない可能性があります。 時間帯の設定を確認してください。

- iPhoneの時間帯設定 以下を確認してください。
   iPhoneの[設定]>[一般]>[日付と時刻]の時間帯
- iCloud のタイムゾーン 以下の情報を参考にしてください。 https://support.apple.com/kb/PH2677?locale=ja\_JP&viewlocale=ja\_JP
- Google カレンダーのタイムゾーン 以下の情報を参考にしてください。 <u>https://support.google.com/calendar/answer/37064</u>

# Q.繰り返し予定の特定の日の色(カレンダー)を変更するとすべての繰り返し予定が変更 される

<u>A.</u>

iOS の制限のため、繰り返し予定の特定の日の色(カレンダー)を変更したい場合は、 以下の手順で変更してください。

- (1) 色変更したい予定を繰り返しなしにする
- (2) コピーをタップする
- (3) カレンダーを変更する
- (4)保存する
- (5) コピー元の予定を削除する。その際「この予定のみ削除」を選択する。

Q.予定の表示順序を変更したい

**A**.

予定の表示は開始日順となっていますが、同じ開始日や終日予定などについては、順 不同となっております。 残念ながら順序を変更することができません。

Q.予定を iPad など他の端末と同期させたい

A.

Uc カレンダーは、iPhone が同期しているカレンダーを表示しています。

そのため、iPad など他の端末にも同じ同期設定を行い、同期が行われることで、同じ予定が表示されるようになります。

iCloud の場合は、同じ Apple ID を登録し、カレンダーの同期を ON にします。 Google カレンダーの場合は、同じ Google アカウントを登録し、カレンダーの同期を ON にします。

それ以外のアカウントまたはカレンダーサービスの場合は、各サービスのサポート窓口にお問い合わせください。

Q.クラウド上のカレンダーサービスと端末の同期がすぐに行われない

<u>A.</u>

Uc カレンダーは、iPhone が同期しているカレンダーを表示しています。 そのため、カレンダーの同期は、iPhone とカレンダーサービス間の問題となります。 端末の状態によっては、クラウド上のカレンダーサービスと端末の同期がすぐに行わ れないことがあります。

以下の対処方法をお試しください。

1. 「カレンダー」アプリによる手動更新

iPhoneの「カレンダー」アプリにより手動更新を行うことができます。 手順は以下の通りです。

- (1) iPhone の「カレンダー」アプリを開く。
- (2) 画面下部の [カレンダー] タブをタップする。
- (3) カレンダーのリストを下にスワイプして更新する。
- 2. 端末の再起動

端末の再起動により改善する場合があります。

3. 同期をいったんオフにしてからオンに戻す

#### <iCloud の場合>

以下の「iCloud の連絡先、カレンダー、リマインダーをいったんオフにしてからオンに戻す」を参考にしてください。

#### https://support.apple.com/ja-jp/HT203521

#### <iCloud 以外の場合>

以下の手順を参考に手動でカレンダーの同期を行ってください。

(1) カレンダーを同期しているアカウントを開く。

以下の場所から開くことができます。

[iOS11の場合]

iPhone の [設定] > [アカウントとパスワード] のアカウントセクション [iOS10 の場合] iPhone の [設定] > [カレンダー] > [アカウント] のアカウントセクシ ョン

- [iOS9の場合]
- iPhone の [設定] > [メール/連絡先/カレンダー] のアカウントセクショ ン
- (2)「カレンダー」を一度 OFF にしてから ON にする。
   ※ON にする際確認メッセージが表示された場合、「iPhone に残す」を選択してください。
- (3) 同期が実行され完了するまで待つ。
- (4) アプリを開き予定が表示されているか確認する。

上記を行っても同期されない場合、iPhoneの同期処理に問題が発生している可能性があります。

その場合は、Apple のサポート(<u>https://support.apple.com/ja-jp/contact</u>)にお問い 合わせください。

Q.画像を添付したい

#### <u>A.</u>

iOS では、予定への画像などの添付機能は提供されておりません。 また、PC ブラウザでは、iCloud や Google カレンダーにアクセスして予定に画像な どを添付することは可能になっていますが、Uc カレンダーは添付ファイルの表示に

は対応しておりません。

#### Q.予定を共有したい

<u>A.</u>

- Uc カレンダーは、iPhone が同期しているカレンダーを表示編集するアプリです。 Uc カレンダーには予定の共有機能はありませんが、iPhone が同期しているカレンダ ーサービスで共有を行うことで、Uc カレンダーにも共有した予定が表示されるよう になります。
- iPhone が同期しているカレンダーサービスは以下で確認できます。

[iOS11の場合]

iPhone の [設定] > [アカウントとパスワード] のアカウントセクションで、カレン ダーが ON になっているもの。

[iOS10の場合]

iPhone の [設定] > [カレンダー] > [アカウント] のアカウントセクションで、カ レンダーが ON になっているもの。

[iOS9 の場合]

iPhone の [設定] > [メール/連絡先/カレンダー] のアカウントセクションで、カレ ンダーが ON になっているもの。 カレンダーサービスで共有を行う方法は以下をご参照ください。

#### <iCloud>

https://support.apple.com/kb/PH2690?locale=ja\_JP&viewlocale=ja\_JP

### <Google>

<u>https://support.google.com/calendar/answer/37082?hl=ja</u> および

https://support.google.com/calendar/answer/99358

の「同期するカレンダーを変更する」

詳細は、各サービスのサポート窓口にお問い合わせください。 また、上記以外のサービスをご利用の場合も、各サービスのサポート窓口にお問い合 わせください。

### Q.予定に通知を設定したが通知されない

<u>A.</u>

Uc カレンダーは、iPhone が同期しているカレンダーを表示、編集するアプリです。 イベントの通知は、iPhone の機能になります。

### 以下の設定をご確認ください。

- 1. iPhone の設定
  - (1) iPhone の [設定] > [通知] の「カレンダー」(iOS のもの)の設定
  - (2) iPhone の [設定] > [サウンド] の 「サウンドとバイブレーションのパターン」 セクションのカレンダーの通知音

### 各カレンダーの設定 以下の手順で各カレンダーの通知設定を確認してください。

- (1) iPhone の「カレンダー」アプリを開く。
- (2) 画面下部の [カレンダー] タブをタップする。
- (3) 左上の[編集]をタップする。
- (4) 確認するカレンダーをタップして編集画面を開き、[イベント通知] が OFF の 場合は ON にする。
- (5) [完了] をタップする。

### Q.勝手に通知が設定される

#### <u>A.</u>

Google のカレンダーサービスと同期している場合、カレンダーサービス側の設定に よって、通知が設定される場合があります。

Google のカレンダーサービスの通知の設定には、「個別の予定で指定されていない場合」という設定があり、この設定はデフォルトで「10 分前に通知」となっています (値は異なる可能性があります)。

Uc カレンダーで「通知なし」で予定を登録した場合、「個別の予定で指定されていな

い場合」に該当するため、「10分前」の通知が設定されます。

勝手に設定されないようにするためには、「個別の予定で指定されていない場合」の デフォルト設定を変更する必要があります。

以下の2通りの方法があります。

A. 端末に Google カレンダーアプリをインストールして、アプリで変更を行う B. PC のブラウザで、Google カレンダーサービスにアクセスして、カレンダーの設 定から変更を行う

Aの手順は以下の通りです。

(1) App Store で以下の Google カレンダーアプリをインストールします。
 <u>https://itunes.apple.com/jp/app/google-%E3%82%AB%E3%83%AC%E3</u>
 <u>%83%B3%E3%83%80%E3%83%BC-%E6%AF%8E%E6%97%A5%E3%8</u>
 <u>2%92%E6%9C%89%E6%84%8F%E7%BE%A9%E3%81%AB/id9093192</u>
 92?mt=8

(2) 設定を変更します。

<u>https://support.google.com/calendar/answer/37242?hl=ja</u>の **IPHONE と IPAD > 通知をオフにする > すべての通知をオフにする** に従い、[デフォルトの通知] を通知なしにします (通知なしにすると、「2 5分前」などの表示がなくなり、「通知を追加」と表示されます)。

- Bの手順は以下の通りです。
  - (1) PC ブラウザで、

### https://calendar.google.com/calendar/

にアクセスします。

- (2)端末でカレンダーを同期している Google アカウントでログインします。
- (3) 右上の歯車のメニューから [設定] を選択します。
- (4) 左上の [カレンダー] タブを選択します。
- (5) カレンダーのリストが表示されるので、各カレンダーの[通知の編集]をクリ ックし、「予定の通知:個別の予定で指定されていない場合」の「デフォルトの通 知」を削除します。
- (6) 左上または左下の [保存] をクリックします。
- (7) 必要に応じて、各カレンダーで上記 5-6 を行います。

#### Q.削除した予定の復元

**A**.

Uc カレンダーは、iPhone のカレンダーデータを表示しています。 iPhone のカレンダーデータは、通常 iPhone が同期しているクラウドのカレンダー サービスに保存されています。

基本的に、削除された予定は復元できません。 但し、ご利用のクラウドサービスによっては、復元できる可能性があります。 以下をご参照ください。 <iCloud の場合>

https://support.apple.com/ja-jp/HT205018

<Google カレンダーの場合>

https://support.google.com/calendar/answer/37113?co=GENIE.Platform %3DDesktop&hl=ja

上記以外のカレンダーサービスの場合は、サービスのサポート窓口にお問い合わせく ださい。

iPhone が同期しているカレンダーサービスは以下で確認できます。

[iOS11の場合]

iPhone の [設定] > [アカウントとパスワード] のアカウントセクションで、カレン ダーが ON になっているもの。

[iOS10の場合]

iPhone の [設定] > [カレンダー] > [アカウント] のアカウントセクションで、カ レンダーが ON になっているもの。

[iOS9の場合]

iPhone の [設定] > [メール/連絡先/カレンダー] のアカウントセクションで、カレ ンダーが ON になっているもの。

なお、iCloud と同期していない場合や、端末の同期設定の手順によっては、端末にのみ保存されているカレンダーデータがある場合があります。

こちらは、一度削除すると、iPhoneのバックアップを行っていないかぎり復元する ことができません。

ご不明な点は、Apple のサポート(<u>https://support.apple.com/ja-jp/contact</u>)にお問 い合わせください。

# 9. 変更履歴

| バージョン | 日付         | 変更内容                                                                                                    |
|-------|------------|----------------------------------------------------------------------------------------------------|
| 1.0.0 | 2017/08/25 | 新規作成                                                                                                    |
| 1.0.1 | 2017/10/11 | フォントサイズ、画像サイズを拡大<br>i0S11 に対応<br>誤字修正                                                                                                    |
| 1.1.0 | 2017/11/21 | 「アプリの動作に必要な端末の設定」の"端末"を"iPhone"<br>に修正<br>設定画面の更新に伴い以下を修正<br>4-5 設定画面<br>7 設定画面の項目<br>項目番号の誤りを修正                                                                               |
| 1.1.1 | 2017/11/23 | 図の吹出しの色を変更                                                                                                    |
| 1.2.0 | 2017/12/08 | <ul> <li>設定画面の更新に伴い以下を修正</li> <li>7-5 カレンダー</li> <li>8 よくある質問</li> <li>Q. 予定が表示されない(1カレンダーの表示の設定)</li> <li>Q. カレンダーの色変更ができない</li> <li>8 よくある質問の Q. 突然予定が消えたに確認項目を追記</li> </ul> |